## Instalace/od instalace aplikace Krizdata

#### Požadavky na instalaci:

- 1. Operační systém Windows 7 a vyšší.
- 2. Před zahájením instalace je nutné mít naistalovány Microsoft Framework verze 4.0 a MS Access (2007 nebo 2010 nebo 2013) nebo MS Access Runtime (2007 nebo 2010 nebo 2013).
- 3. Než zahájíte instalaci, tak byste si měli zjistit, zda používáte 32 nebo 64 bitový operační systém a zda používáte 32 nebo 64 bitový MS Access (MS Access Runtime).

### Postup při instalaci:

- 1. Stáhněte si instalátor aplikace Krizdata.zip z webového odkazu <u>http://www.krizdata.cz/Stranky/Instalace.aspx</u>. Proveď te extrakci souboru.
- 2. **Označíte program "Krizdata.exe"** a pomocí pravého tlačítka myši vyvoláte dialog "Spustit jako správce". Kliknutím na zobrazené oprávnění zahájíte instalaci aplikace Krizdata. Jednotlivé kroky instalace (*samostatný dokument*).

| 🧱 Krizdata.exe | 26.3.2015 18:01 | Aplikace | 180 | Otevřít                           |
|----------------|-----------------|----------|-----|-----------------------------------|
|                |                 |          |     | Spustit jako správce              |
|                |                 |          |     | Odstranit potíže s kompatibilitou |
|                |                 |          |     | Sdílet s 🕨 🕨                      |
|                |                 |          |     | Připnout na hlavní panel          |
|                |                 |          |     | Připnout k nabídce Start          |
|                |                 |          |     | Obnovit předchozí verze           |
|                |                 |          |     | Odeslat 🔸                         |
|                |                 |          |     | Vyjmout                           |
|                |                 |          |     | Kopírovat                         |
|                |                 |          |     | Vytvořit zástupce                 |
|                |                 |          |     | Odstranit                         |
|                |                 |          |     | Přejmenovat                       |
|                |                 |          |     | Vlastnosti                        |

3. **Po ukončení instalace provedete kontrolu registrace knihovny** (ArgisAcc\_32.tlb/ArgisAcc\_64.tlb).

V instalačním adresáři "C:\Program Files (x86)\Hades\_uzivatel" nebo "C:\Program Files\Hades\_uzivatel" překontrolujete, zda se vytvořila knihovna ArgisAcc\_32.tlb nebo ArgisAcc\_64.tlb.

V případě, že se knihovna tlb nevytvořila, tak jste nepracovali s oprávněním správce. Můžete provést dodatečnou registraci knihovny, když pomocí dialogu "Spustit jako správce" spustíte bat soubor "Fr4registrace…", který je v adresáři Hades\_uzivatel.

4. Nastavte pro uživatele aplikace Krizdata oprávnění zapisovat do adresáře Hades\_uzivatel (Důležité!!!)

### Postup při od instalaci:

1. Označíte soubor "unFr4registrace…bat" a pomocí pravého tlačítka myši vyvoláte dialog "Spustit jako správce". Knihovna ArgisAcc\_32.tlb nebo ArgisAcc64.tlb bude odregistrována a smazána.

| 🔾 🗢 📕 🕨 Počítač 🕨   | Místní disk (C:) 🕨 Progr | ram Fi | iles (x86) 🕨 Ha   | des_uzivatel       |       |                     |          | ▼ 🍫 Prohledat: Hades_uziva | tel | <br>Q |
|---------------------|--------------------------|--------|-------------------|--------------------|-------|---------------------|----------|----------------------------|-----|-------|
| Uspořádat 🔻 🖬 Otevi | ít Tisk Nová slož        | ika    |                   |                    |       |                     |          | 8==                        | •   | ?     |
| 👉 Oblíbené položky  | Název položky            |        |                   | Datum změny        |       | Тур                 | Velikost |                            |     |       |
| Naposledy navštíver | 🚳 AraisAcc 64.dll        |        |                   | 23.2.2015 10:52    |       | Rozšíření aplikace  | 32 kB    |                            |     |       |
| 🧮 Plocha            | ArgisAcc_64.tlb          |        |                   | 30.3.2015 9:05     |       | Soubor TLB          | 17 kB    |                            |     |       |
| 🚺 Stažené soubory   | 🚳 FR4reqistrace64.bat    |        |                   | 24.3.2015 15:43    |       | Dávkový soubor s…   | 1 kB     |                            |     |       |
|                     | ADES.mdw                 |        |                   | 16.5.2003 23:38    |       | Microsoft Access    | 148 kB   |                            |     |       |
| 🥽 Knihovny          | HADES_uzivatel_64.r      | mdb    |                   | 24.3.2015 14:30    |       | Microsoft Access    | 8 736 kB |                            |     |       |
| 📑 Dokumenty         | 🚳 unFR4registrace64.b    |        |                   | 24.2.2015.14.21    |       | Pávkový soubor s…   | 1 kB     |                            |     |       |
| 🎝 Hudba             | unins000.dat             |        | Otevřít           |                    |       | oubor DAT           | 4 kB     |                            |     |       |
| 📔 Obrázky           | 🧱 unins000.exe           |        | Upravit           |                    |       | plikace             | 713 kB   |                            |     |       |
| 📑 Videa             | 🧱 znak.ico               | _      | Tisk              |                    |       | iona                | 14 kB    |                            |     |       |
|                     |                          | ۲      | Spustit jako sp   | rávce              |       | J                   |          |                            |     |       |
| 🜉 Počítač           |                          |        | Odstranit potíž   | e s kompatibilitou |       |                     |          |                            |     |       |
| 🏭 Místní disk (C:)  |                          |        | Obnovit předc     | nozí verze         |       |                     |          |                            |     |       |
| 🗣 Siť               |                          |        | Odeslat           |                    | •     |                     |          |                            |     |       |
|                     |                          |        | Vyjmout           |                    |       |                     |          |                            |     |       |
|                     |                          |        | Kopírovat         |                    |       |                     |          |                            |     |       |
|                     |                          |        | Vytvořit zástup   | ce                 |       |                     |          |                            |     |       |
|                     |                          |        | Odstranit         |                    |       |                     |          |                            |     |       |
|                     |                          |        | Přejmenovat       |                    |       |                     |          |                            |     |       |
|                     |                          |        | Vlastnosti        |                    |       |                     |          |                            |     |       |
|                     |                          |        |                   |                    |       |                     |          |                            |     |       |
|                     |                          |        |                   |                    |       |                     |          |                            |     |       |
| unFR4registrac      | e64.bat Datum            | změn   | ny: 24.3.2015 14: | 21 Datum vj        | ytvoř | ení: 30.3.2015 9:01 |          |                            |     |       |
| Dávkový soubor      | systému Windows          | Veliko | st: 194 bajtů     |                    |       |                     |          |                            |     |       |

# 2. Nyní můžete program odinstalovat dvojím způsobem. Pomocí funkce Windows odinstalovat program

| 😋 🕞 🗢 🔯 🕨 Ovládací panely                                      | <ul> <li>Programy &gt; Programy a funkce</li> </ul>                                                                                                    |                                                   |                                  |                                           | 👻 🍫 🛛 Prohleda                             | t: Programy a funkce | P |  |  |  |  |
|----------------------------------------------------------------|----------------------------------------------------------------------------------------------------|---------------------------------------------------|----------------------------------|-------------------------------------------|--------------------------------------------|----------------------|---|--|--|--|--|
| Hlavní ovládací panel<br>Zobrazit nainstalované<br>aktualizace | Odinstalovat nebo změnit program<br>Chcete-li odinstalovat program, vyberte ho ze seznamu a potom klikněte na možnost Odinstalovat, Změnit nebo Opravit. |                                                   |                                  |                                           |                                            |                      |   |  |  |  |  |
| Zapnout nebo vypnout funkce<br>systému Windows                 | E<br>Uspořádat <del>v</del> Odinstalovat                                                                                                    |                                                   |                                  |                                           |                                            |                      |   |  |  |  |  |
|                                                                | Název                                                                                                    | Vydavatel                                         | Nainstalov                       | Velikost                                  | Verze                                      |                      | _ |  |  |  |  |
|                                                                | 🔲 Krizdata verze 1.5                                                                                                    | Správa státních hmotných rezerv                   | 30.3.2015                        | 9,40 MB                                   | 1.5                                        |                      |   |  |  |  |  |
|                                                                | Microsoft .NET Framework 4.5.1                                                                                                    | Microsoft Corporation                             | 15.10.2014                       | 38,8 MB                                   | 4.5.50938                                  |                      |   |  |  |  |  |
|                                                                | nicrosoft .NET Framework 4.5.1 (čeština)                                                                                                    | Microsoft Corporation                             | 17.10.2014                       | 2,93 MB                                   | 4.5.50938                                  |                      |   |  |  |  |  |
|                                                                | 器 Microsoft Access Runtime 2010                                                                                                    | Microsoft Corporation                             | 30.3.2015                        |                                           | 14.0.4763.1000                             |                      |   |  |  |  |  |
|                                                                | Microsoft Visual C++ 2008 Redistributable - x64 9.0.3                                                                                                    | Microsoft Corporation                             | 14.10.2014                       | 788 kB                                    | 9.0.30729.6161                             |                      |   |  |  |  |  |
|                                                                | Microsoft Visual C++ 2008 Redistributable - x86 9.0.3                                                                                                    | Microsoft Corporation                             | 14.10.2014                       | 596 kB                                    | 9.0.30729.4148                             |                      |   |  |  |  |  |
|                                                                | VMware Tools                                                                                                    | VMware, Inc.                                      | 14.10.2014                       | 55,0 MB                                   | 9.4.5.1734305                              |                      |   |  |  |  |  |
|                                                                | Správa státních hmotných rezerv Verze p<br>Odkaz ná                                                                                                    | roduktu: 1.5<br>ipovědy: http://www.krizdata.cz ( | Odkaz podpo<br>Ídaje o aktualiza | ory: http://www<br>aci: <u>http://www</u> | /.krizdata.cz Velikost: 9<br>/.krizdata.cz | 9,40 MB              |   |  |  |  |  |

Nebo v adresáři Hades\_uzivatel je program unins000.exe.

|                       |                                               |              |                          |                    |                    |          |     |     | • 🗙 |
|-----------------------|-----------------------------------------------|--------------|--------------------------|--------------------|--------------------|----------|-----|-----|-----|
| 🕞 🕞 🗢 📙 🕨 Počítač 🕨   | ✓  ✓ Prohledat: Hades_uzivate                 | 1            | م                        |                    |                    |          |     |     |     |
| Uspořádat 🔻 💼 Otev    | řít Nová složk                                | ka           |                          |                    |                    |          | 8== | • 🗆 | 0   |
| 🔆 Oblíbené položky    | Název položky                                 |              | *                        | Datum změny        | Тур                | Velikost |     |     |     |
| 📃 Naposledy navštíver | 🚳 ArgisAcc_6                                  | 4.dll        |                          | 23.2.2015 10:52    | Rozšíření aplikace | 32 kB    |     |     |     |
| 📃 Plocha              | 🚳 FR4registra                                 | себ4.        | bat                      | 24.3.2015 15:43    | Dávkový soubor s…  | 1 kB     |     |     |     |
| 鷆 Stažené soubory     | 🚇 HADES.md                                    | w            |                          | 16.5.2003 23:38    | Microsoft Access   | 148 kB   |     |     |     |
|                       | 🐴 HADES_uzi                                   | vatel_       | 64.mdb                   | 24.3.2015 14:30    | Microsoft Access   | 8 736 kB |     |     |     |
| 🥃 Knihovny            | 🚳 unFR4regis                                  | trace        | 64.bat                   | 24.3.2015 14:21    | Dávkový soubor s…  | 1 kB     |     |     |     |
| 📑 Dokumenty           | 📄 unins000.da                                 | at           |                          | 30.3.2015 9:01     | Soubor DAT         | 4 kB     |     |     |     |
| 👌 Hudba               | 🌃 unins000.ex                                 | x=           |                          | 30 3 2015 8-58     | Aplikace           | 713 kB   |     |     |     |
| 📔 Obrázky             | 🎆 znak.ico                                    |              | Otevřít                  |                    | Ikona              | 14 kB    |     |     |     |
| 🚼 Videa               |                                               |              | Spustit jako správce     |                    |                    |          |     |     |     |
|                       |                                               |              | Odstranit potíže s kompa | tibilitou          |                    |          |     |     |     |
| 👰 Počítač             |                                               |              | Připnout na hlavní panel |                    |                    |          |     |     |     |
| 🏭 Místní disk (C:)    | 🚢 Místní disk (C:) 🛛 Připnout k nabídce Start |              |                          |                    |                    |          |     |     |     |
| 🗣 sit                 |                                               |              | Obnovit předchozí verze  |                    |                    |          |     |     |     |
|                       |                                               |              | Odeslat                  | •                  |                    |          |     |     |     |
|                       |                                               |              | Vyjmout                  |                    |                    |          |     |     |     |
|                       |                                               |              | Kopírovat                |                    |                    |          |     |     |     |
|                       |                                               |              | Vvtvořit zástupce        |                    |                    |          |     |     |     |
|                       |                                               |              | Odstranit                |                    |                    |          |     |     |     |
|                       |                                               |              | Přejmenovat              |                    |                    |          |     |     |     |
|                       |                                               |              | Vila stura sti           |                    |                    |          |     |     |     |
|                       |                                               |              | viastnosti               |                    |                    |          |     |     |     |
|                       |                                               |              |                          |                    |                    |          |     |     |     |
| unins000.exe D        | atum změny: 30.3<br>Velikost: 712             | 3.2015<br>kB | 5 8:58 Datum vy          | tvoření: 30.3.2015 | 9:01               |          |     |     |     |

3. Užitím jednoho z obou od instalačních postupů dojde k odstranění instalovaných souborů, odkazů a smazání adresáře Hades\_uzivatel.